# **Hot Potatoes**

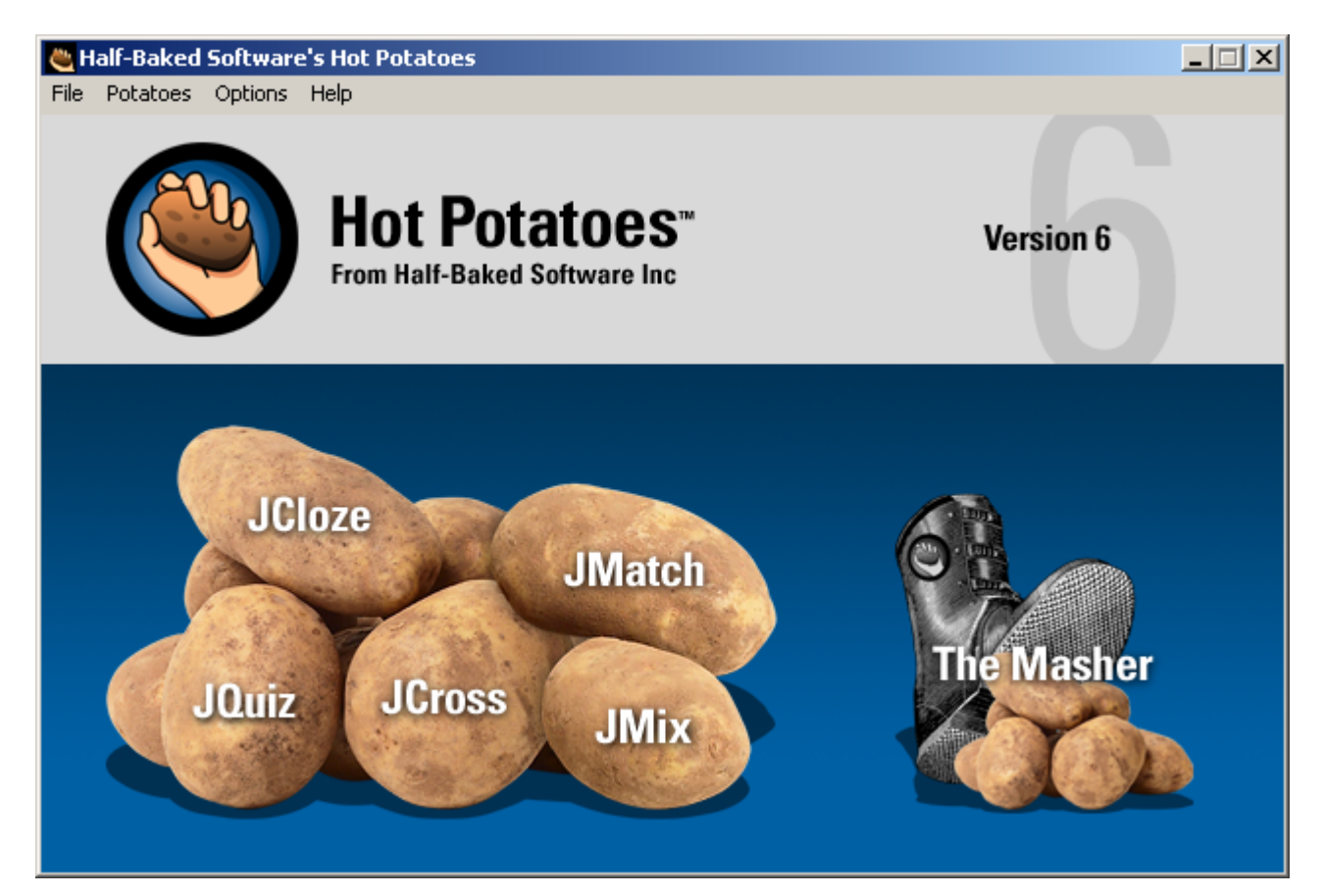

| 1. Hvad er Hot Potatoes?                     | 2 |
|----------------------------------------------|---|
| 2. Hvad består Hot Potatoes af?              | 2 |
| 3. Hvad koster Hot Potatoes?                 |   |
| 4. Software- og hardwarekrav                 | 2 |
| 5. Versioner.                                | 3 |
| 6. Indstillinger                             |   |
| Ny, Åbn, Gem, Gem som, Klip, Kopier, Fortryd |   |
| Gem i html                                   |   |
| Gem til print                                |   |
| Konfigurering                                |   |
| 7. Noget om filtyper                         | 5 |
| 8. Hvad kan programmerne?                    | 6 |
| JQuiz                                        |   |
| JCloze                                       |   |
| JMatch                                       |   |
| JCross                                       |   |
| JMix                                         |   |
| 9. Sådan downloader du Hot Potatoes          |   |
| 10. Links                                    |   |
|                                              |   |

## 1. HVAD ER HOT POTATOES?

Hot Potatoes er et computerprogram udviklet og distribueret af en gruppe forskere ved "The University of Victoria" i Canada. Under navnet "Half-Baked Software" har de gennem de sidste år udviklet programmet og distribueret det til undervisningsinstitutioner over hele verden.

## 2. HVAD BESTAR HOT POTATOES AF?

Programmet består af 5 forskellige underprogrammer, men redigeringen foregår ud fra den samme brugergrænseflade og har du lært et program at kende har du - stort set - lært dem alle.

Alle fem programmer kan bruges både som internetøvelser og printes på papir. Ved at bruge øvelserne som internetøvelser giver man dog eleverne mulighed for at få omgående feedback på deres svar.

De fem underprogrammer er:

| JQuiz | – Med JQuiz kan du lave blandede øvelser af typen "multiple-choice", "short- |
|-------|------------------------------------------------------------------------------|
|       | answer", "hybrid" og "multi select".                                         |

- JCloze Med JClose kan du lave udfyldningsøvelser
- JMatch - Med JMatch kan du lave øvelser med ordpar
- JCross - Med JCross kan du lave en kryds og tværs
- Med JMix kan du lave øvelser med ord og sætninger der skal ordnes i den JMix rigtige rækkefølge

## 3. HVAD KOSTER HOT POTATOES?

Programmet er gratis at bruge for ikke-kommercielle brugere. Du kan altså trygt bruge det som lærer! Dog skal du registrere dig som bruger for at få adgang til alle funktioner. Det er hurtigt gjort (og koster heller ikke noget). Klik blot ind på adressen

http://142.104.133.52/admin/register.htm og udfyld formularen - så er du klar.

## 4. SOFTWARE- OG HARDWAREKRAV.

Lad det være sagt med det samme: 99,9 % af alle computere kan afvikle programmet! Men skulle du være i tvivl kan du gå ind på følgende hjemmeside og teste om din maskine lever op til de tekniske krav: http://web.uvic.ca/hrd/hotpot/wintutor/index.htm

De "formelle" tekniske krav er som følger: PC- eller Macintosh-computer. Browserprogram skal enten være af typen Internet Explorer (3+) eller Netscape (3+). Browseren skal kunne afvikle JavaScript. Det er alt.

## 5. VERSIONER.

Version 6 er netop kommet. Der forventes løbende nye versioner fremover.

## 6. INDSTILLINGER

Selv om der er mindre forskelle i den måde de enkelte programmer er bygget op på, er de forskellige værktøjslinier stort set ens fra program til program. Hvis du kan bruge ét af Hot Potatoes-programmerne kan du altså bruge dem alle.

Mange af ikonerne og menuerne kender du allerede fra Windows. Ud over disse er der dog også nogle specialfunktioner som er nye.

## Ny, Åbn, Gem, Gem som, Klip, Kopier, Fortryd

Til venstre på værktøjslinien øverst finder du nogle "gamle kendinge":

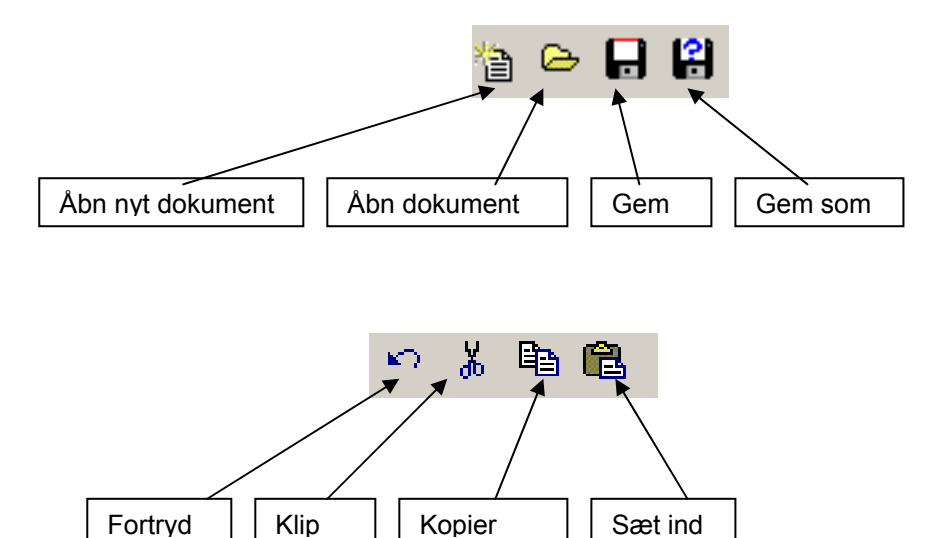

Af disse "gammelkendte" funktioner vil jeg kun komme ind på "Gem"/"Gem som".

Når man har lavet en øvelse i Hot Potatoes og vil gemme den, opererer man altid med to slags filer. Den ene fil rummer alle koderne, som får programmerne til at virke. Hvis du vil kunne redigere i dine øvelser efterfølgende skal du sørge for at gemme filerne i dette format, som normalt har en endelse på jd, jmx eller lignende. Dette gør du ved at klikke på diskette-ikonet.

Den anden slags fil man kan gemme en opgave i er html-format.

### Gem i html

Du kan lave test på to måder; til Internet og til papir.

Hvis du vil lave din test til en html-side (Internet) skal du klikke på dette ikon: . Du vil herefter blive bedt om at gemme din øvelse i Hot Potatoes eget filformat og herefter i html-format. Se mere om filformater i kapitel 7.

## Gem til print

Hvis du vil lave din test til papir skal du vælge "Export for Printing" i menuen "Filer":

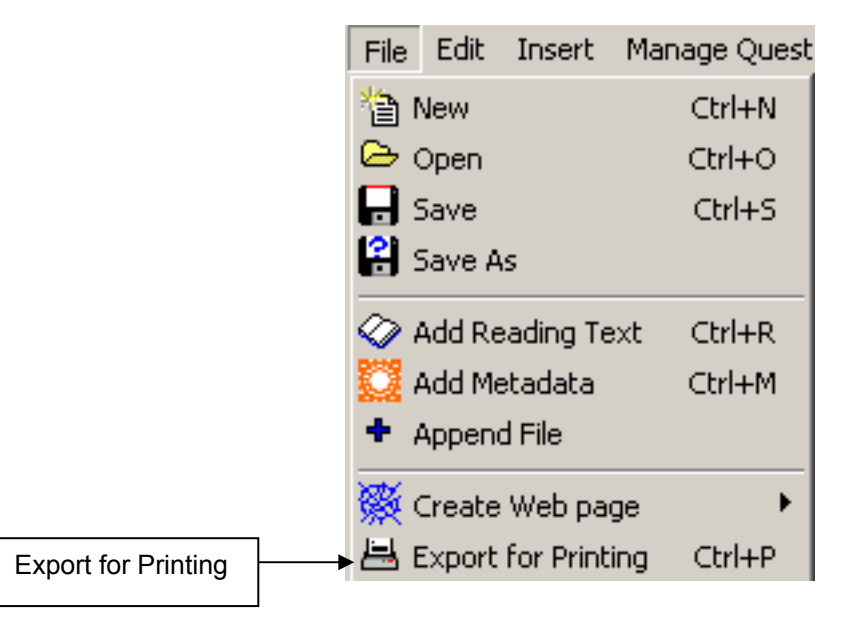

## Konfigurering

Til højre på værktøjslinien finder du imidlertid nogle nye funktioner:

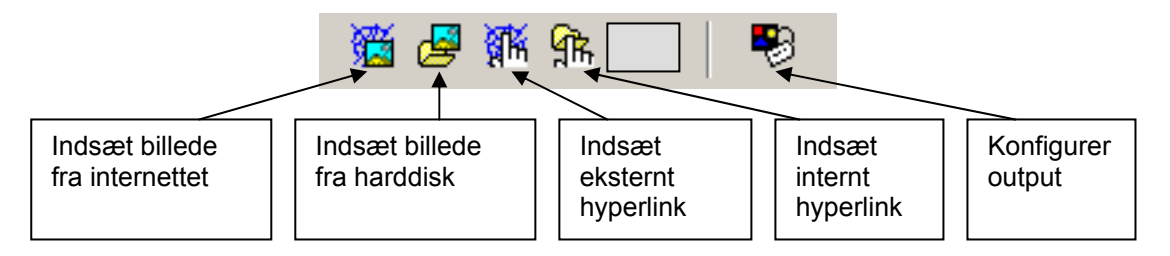

Jeg vil her nøjes med at beskrive funktionen "Konfigurer output". Med den kan du bestemme hvordan dine internetsider med øvelser kommer til at se ud – farver, hjælpetekster m.m. *Hvis ikke du går ind her, vil nogle af hjælpeteksterne på dine sider være på engelsk!* 

Klik på ikonet "Konfigurer output". En dialogboks med forskellige faneblade åbner. Her ses det fjerde faneblad åbent.

| På det<br>første<br>faneblad<br>kan du<br>skrive titel<br>og<br>instruktion<br>er til<br>eleverne.                        | På det<br>andet<br>faneblad<br>kan du<br>skrive<br>feed-<br>back til<br>eleverne | På det tredje faneblad<br>kan du lave links<br>imellem forskellige<br>tests.<br>Hvis du er i tvivl, så klik<br>"hakkene" væk så man<br>ikke kan komme til at<br>klikke væk fra din test<br>ved<br>en fejltagelse. | På det fjerde<br>faneblad kan<br>du justere<br>farver, fonte<br>m.m.<br>Prøv dig lidt<br>frem | På det femte<br>faneblad kan<br>du indsætte<br>en<br>tidsbegræns-<br>ning for<br>øvelsen |
|----------------------------------------------------------------------------------------------------|----------------------------------------------------------------------------------|----------------------------------------------------------------------------------------------------|-----------------------------------------------------------------------------------------------|------------------------------------------------------------------------------------------|
| Configuration file:<br>Edit Insert<br>Titles/Instructions<br>Time limit<br>Set a time<br>Minute<br>Second<br>Your time is | D:\Peter\Underviso<br>Prompts/Feedbac<br>e limit for this exerc<br>s: 1 •        | ning\j.clg<br>ck Buttons Appearance Iim<br>ise                                                                                                    | er Other <u>C</u> ustom C                                                                     |                                                                                          |
| <u>Your time</u><br><u>► L</u> oad                                                                                        | e is over!                                                                       | Save As                                                                                                    | <u>✓ 0</u> K                                                                                  | Нер                                                                                      |

De tre sidste faneblade indeholder avancerede indstillinger, som ikke vil blive berørt her.

## **7. NOGET OM FILTYPER**

I Hot Potatoes arbejder man med to forskellige filtyper. Den ene filtype er den som læreren har adgang til. Den kan ende på forskellige forkortelser: ".jcg", ".jmx" m.fl. Når du skal lave lave eller redigere en øvelse er det i denne filtype du kan gøre det.

Den færdige øvelse - den øvelse som eleverne ser – er derimod i formatet ".html" (Se også afsnit 6 – om at gemme i Hot Potatoes). Hot Potatoes-filtyperne kan du kun arbejde med, hvis du har selve

programmet installeret på din maskine. Html- formaterne – de færdige øvelse – kan bruges på enhver maskine, der har en internetbrowser installeret – dvs. i praksis alle computere! Dette kræver dog at du kan lægge dine øvelser på nettet – intranet eller internet. Tal evt. med din IT-afdeling om dette.

## 8. HVAD KAN PROGRAMMERNE?

## JQuiz

## Hvad kan JQuiz?

JQuiz bruges til at udarbejde quizzer med forskellige typer af svar. Øvelsen går ud på at læreren formulerer et spørgsmål, som eleven skal besvare. Det er muligt at lave fire forskellige svarmuligheder:"multiple-choice", "short answer", "hybrid" og "multi-select".

- "Multiple Choice": Eleven skal vælge ét og kun ét rigtigt svar blandt en række på forhånd givne muligheder. Når svaret er valgt, klikker eleven. Et rigtigt svar udløser en glad smiley; et forkert udløser en sur smiley (Hot Potatoes bruger "Smileys" som standard-feedback. Hvis du lave din egen feedback, er det muligt i "Konfiguration".). Øvelsen giver point, men for hvert forkert svar, trækkes der point fra.
- "Short answer": Eleven skal selv formulere et svar ved at skrive det i en tekstboks. Når svaret er skrevet, klikker eleven. Svarene matches herefter med en række svarmuligheder som er givet af læreren. Et rigtigt svar udløser en glad smiley. Ved forkert svar, giver programmet et hint om hvilken del af svaret, der er korrekt. Øvelsen giver point, men for hvert forkert svar, trækkes der point fra.
- "Hybrid" er en kombination af "multiple-choice"- og "short-answer"-spørgsmål. Eleven præsenteres for et "short-answer"-spørgsmål i en tekstboks. Hvis eleven efter et givent antal gange ikke har svaret rigtigt skifter øvelsen til at være et "multiple-choice"- spørgsmål for at gøre øvelsen nemmere. Når du laver en "Hybrid"-øvelse, vil der være en ekstra afkrydsningsboks i højre side: "Include in MC answers". Sæt kryds her ved de svar som eventuelt skal indgå i "multiple-choice"-delen. Der kan også være svar der skal godtages, men som ikke skal indgå i "Multiple-choice"-delen.
- "Multi-select"-typen er en øvelse, hvor eleven skal vælge en række ord i en liste. For eksempel kan man i en sproglig øvelse bede eleven om at krydse alle udsagnsord af. Et rigtigt svar vises med en angivelse af at man har alle rigtige. Et forkert svar udløser en besked om hvor mange rigtige man har (Skrevet som f.eks."3/4").

#### Hvordan bruger man JQuiz?

Start Hot Potatoes og klik på JQuiz. Du får herefter et skærmbillede hvor du skal udfylde en række felter:

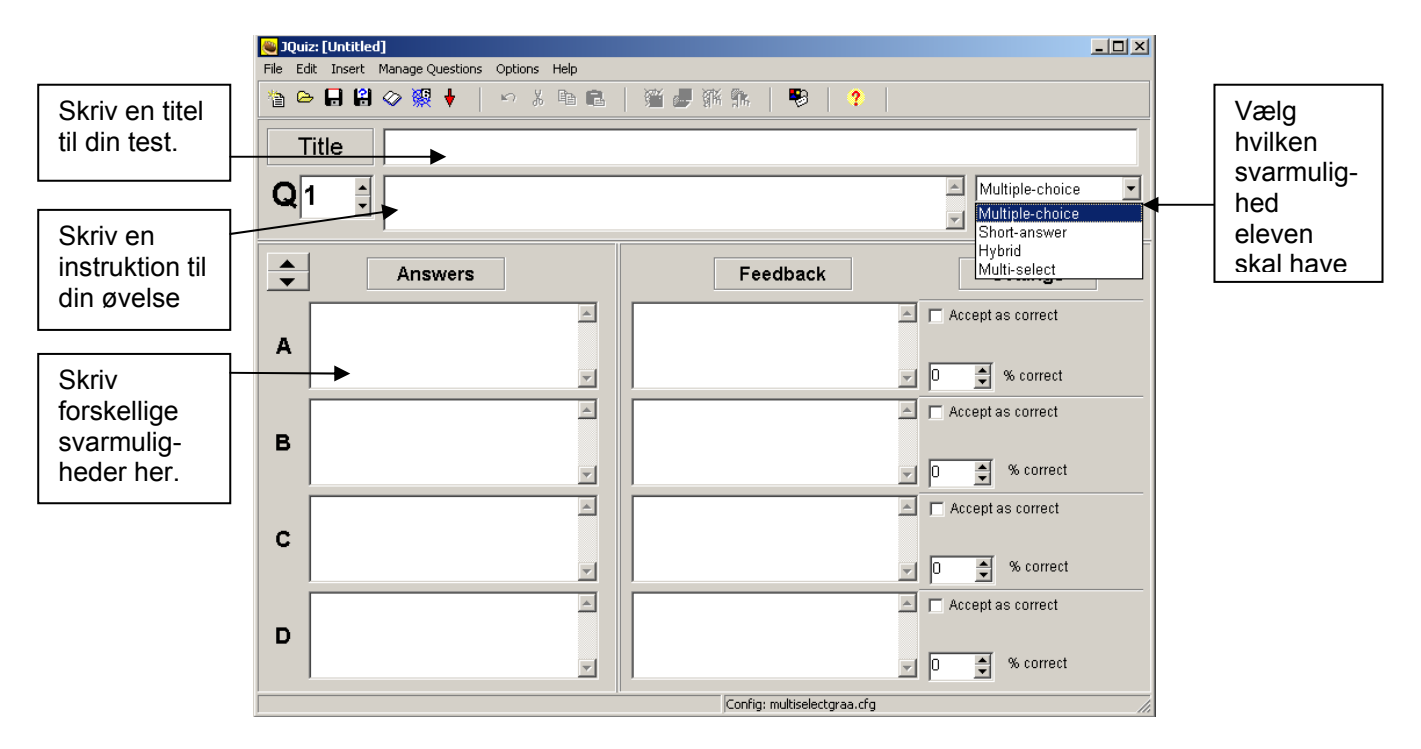

## JCloze

### Hvad kan JCloze?

Dette program genererer indsætningsøvelser, hvor eleven skal udfylde huller i en tekst, så den (igen) kommer til at udgøre et hele. Øvelsen består i en tekst, hvor læreren - eller programmet - udvælger ord, som udelades, og som eleven selv skal skrive. Man kan angive et "Clue" til hvert af de manglende ord, og der kan angives flere svarmuligheder til hvert hul i teksten.

### Hvordan bruger man JCloze?

Start Hot Potatoes og klik på JCloze. Du får herefter et skærmbillede hvor du skal udfylde en række felter:

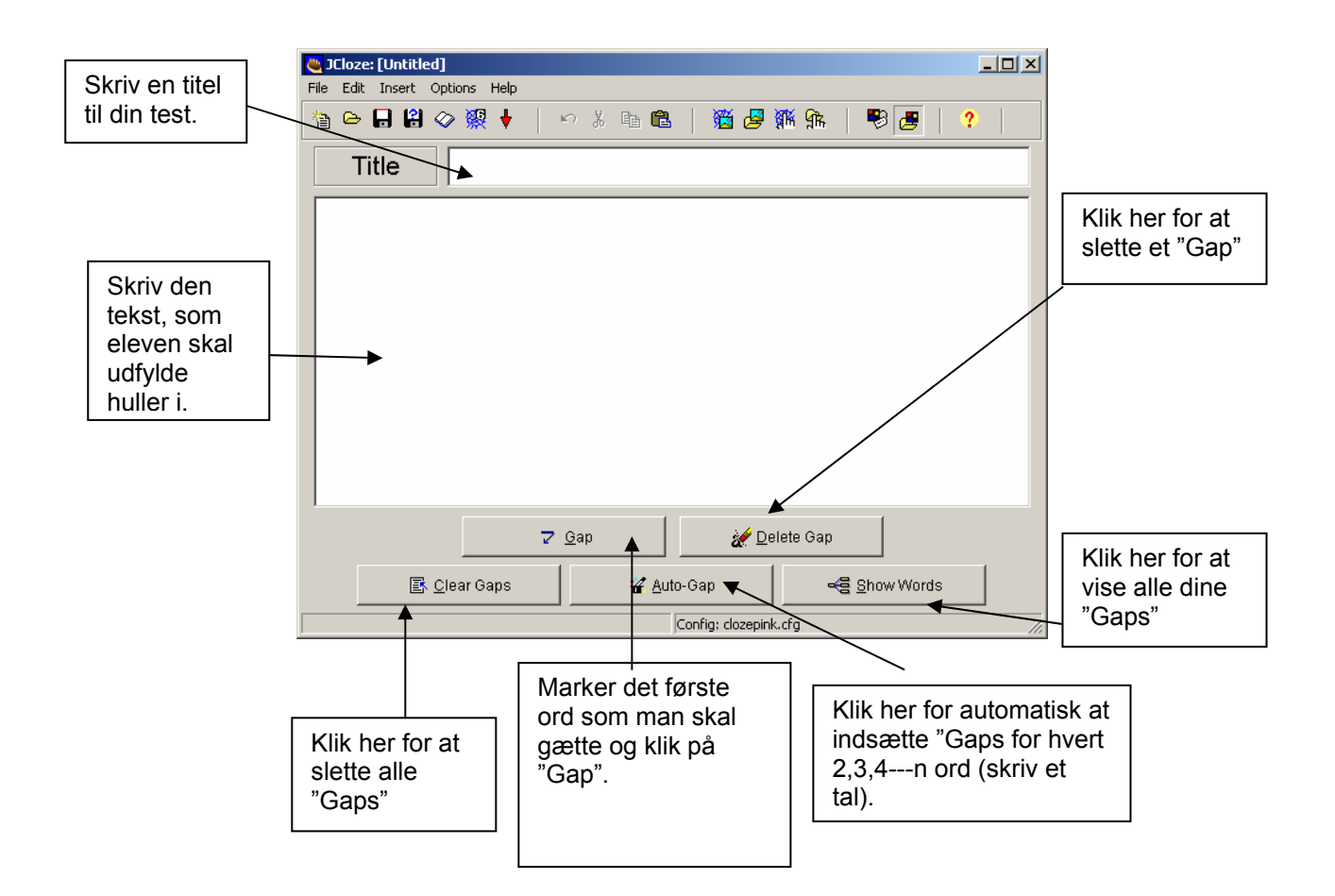

Herefter kan du indsætte "Clues" som kan hjælpe eleven til at finde det rette svar. Når du har klikket på "Gap" kommer følgende dialogboks:

| Γ                                 | Capped word alternatives                | _ 🗆 🗵 |
|-----------------------------------|-----------------------------------------|-------|
| Dette er det                      | ∽   ¾ № <b>№</b> ×   ₪                  |       |
|                                   | Gap # 1 ț                               |       |
| <b></b>                           | Word Østersøen                          |       |
| Skriv det<br>spørgsmål som        | Clue Kaldes "The Baltic Sea" på engelsk |       |
| skal lede eleven                  |                                         |       |
| til det rigtige                   | Alternative correct answers             |       |
| Sval                              |                                         |       |
| Skriv ovt                         |                                         |       |
| alternative svar                  | 2                                       |       |
|                                   | 3                                       |       |
| Klik på "Ok" når<br>du er færdig. |                                         |       |
|                                   |                                         |       |

#### JMatch

#### Hvad kan JMatch?

JMatch opretter øvelser, hvor man skal matche ordpar.

#### Hvordan bruger man JMatch?

Start Hot Potatoes og klik på JMatch. Du får herefter et skærmbillede hvor du skal udfylde en række felter:

|                | 👋 JMatch: [Untitl | ed]                        |                       |          |                           |
|----------------|-------------------|----------------------------|-----------------------|----------|---------------------------|
|                | File Edit Insert  | Manage Items Options Help  |                       | 0        |                           |
|                |                   | <u>∽ se ve </u>   - o te t |                       | <u>•</u> |                           |
|                | Title             | -                          |                       |          |                           |
| Skriv en titel |                   | Left (ordered) items       | Right (jumbled) items | Fix      |                           |
| til din test.  | ▲ 1<br>▼          | ×                          | ×                     |          |                           |
| Skriv dine     | 2                 |                            |                       |          | Skriv dine                |
| venstre        | 3                 | A<br>V                     | ×                     |          |                           |
|                | 4                 | A                          | Á                     |          | Sæt et hak i              |
|                | 5                 |                            | ×                     |          | "Fix", hvis               |
|                |                   | Default:                   | ???                   |          | knytte to ord<br>sammen – |
|                |                   | Config: alfabetmatchb      | laa.cfg               |          | for evt. at               |
|                |                   |                            |                       |          | et<br>startpunkt.         |

### JCross

#### Hvad kan JCross?

Her er der tale om et program som udarbejder krydsord.

#### Hvordan bruger man Jcross?

Start Hot Potatoes og klik på **JCross.** Du skal kun indtaste ordl og "Clues" – så skal programmet nok selv lave det trælse arbejde med at få krydsordet til at passe!

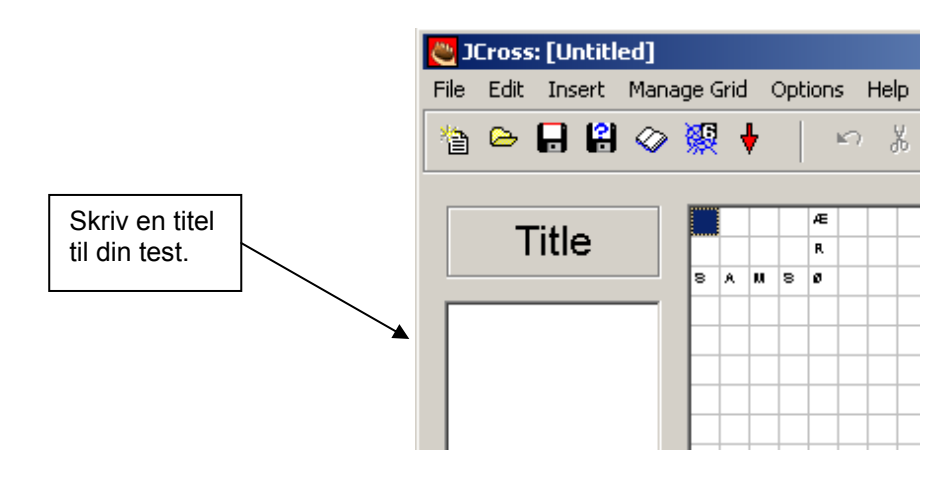

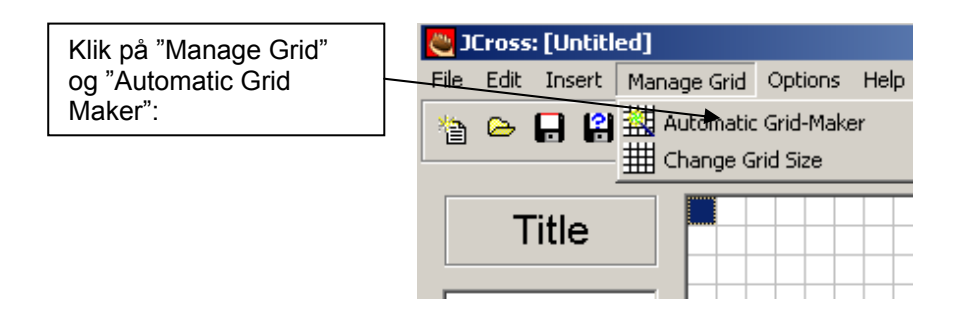

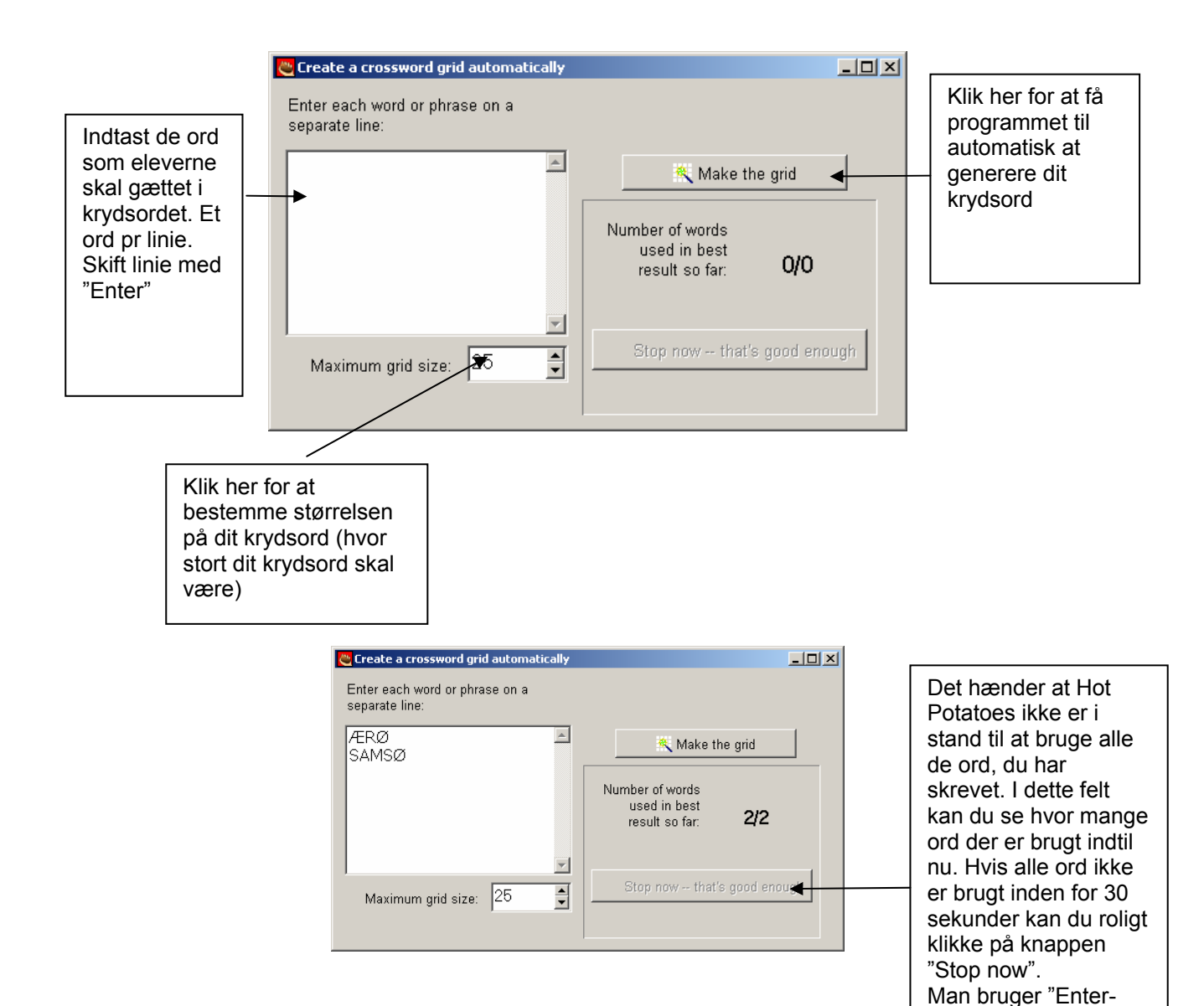

tasten" til skifte til et

nyt ord.

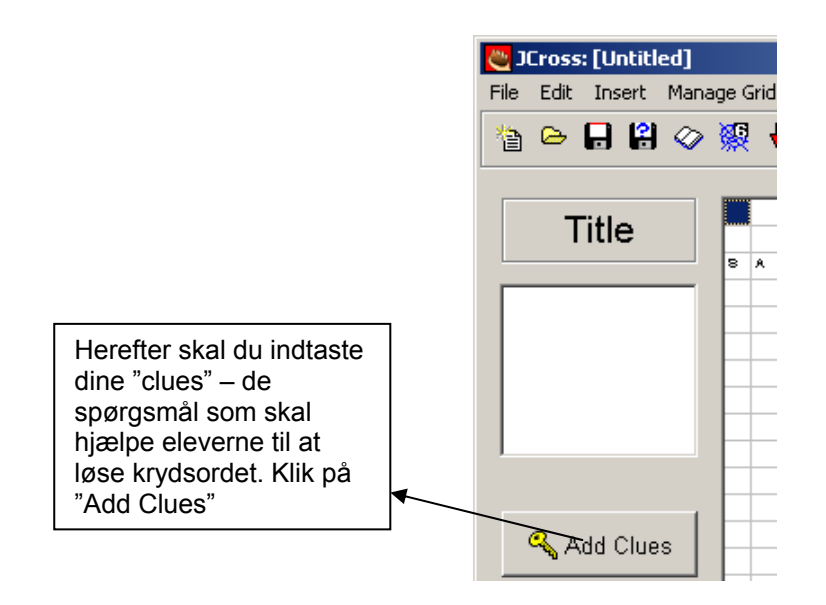

|             | 🖰 Add Clues               | _           | Lav "clues" til |
|-------------|---------------------------|-------------|-----------------|
| Klik på det | Edit Insert               |             | de vandrette    |
| ord du vil  | Across Words Clues        | 3           | felter.         |
| lave et     | 2 SAMSØ                   |             |                 |
| "clue" til. |                           |             |                 |
| Skriv dit   |                           |             |                 |
|             |                           |             |                 |
|             | Øen med de gode kartofler | V OK        |                 |
| for hver    |                           | • on        |                 |
| gang du er  | Down Words Clues          | 3           | -               |
| færdig      | 1 ÆRØ                     |             |                 |
| med et      |                           |             |                 |
| "clue"      |                           | 4           | felter          |
|             |                           |             |                 |
|             | Øen i det sydfynske øhav  | V OK        |                 |
|             |                           | • • • •     |                 |
|             |                           | 4.000       |                 |
|             |                           |             |                 |
|             |                           |             |                 |
|             | Klik på                   | "Ok" når du |                 |
|             | er færd                   | ig med alle |                 |
|             | dine "cl                  | ues"        |                 |

#### JMix

#### Hvad kan JMix?

JMix bruges til at udarbejde øvelser, hvor man ændrer på ledfølgen i sætninger. Eleverne skal så selv lave den rette ledfølge.

#### Hvordan bruger man JMix?

Start Hot Potatoes og klik på JMix.

Du får herefter et skærmbillede hvor du skal udfylde en række felter:

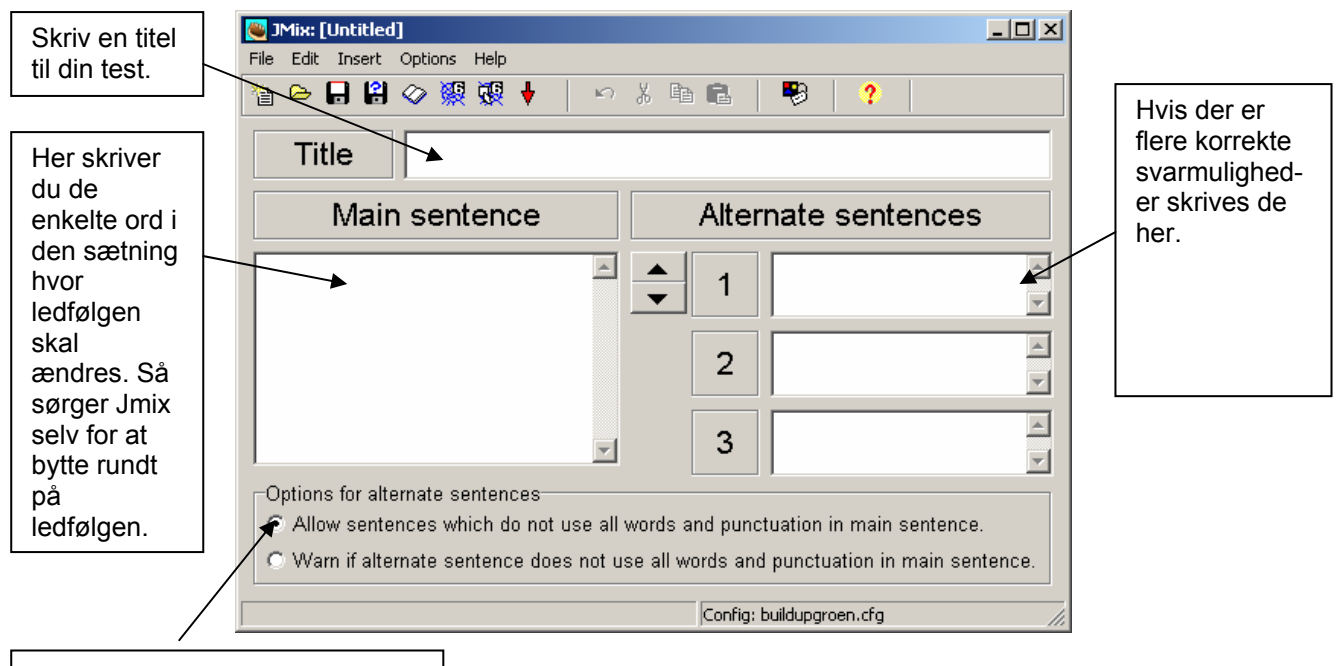

Marker her om programmet skal tillade svarmuligheder som ikke bruger alle ord og tegnsætninger i den "blandede" sætning – eller om du skal advares hvis du glemmer et ord eller tegn.

## 9. SADAN DOWNLOADER DU HOT POTATOES

Indtast følgende adresse i din browsers adresselinie:

(PC) http://web.uvic.ca/hrd/halfbaked/winhotpot60.exe

(Mac) http://web.uvic.ca/hrd/halfbaked/MacHotPot53.sea.hqx (bemærk: version 5.5!)

Herefter downloades og installeres programmet automatisk. Det fylder ca. 6 megabyte.

## **10.** LINKS

http://web.uvic.ca/hrd/halfbaked/index.htm. Hot Potatoes Home Page. Dette er udviklernes hjemmeside. Her kan du downloade programmet, finde spørgsmål og svar, finde udtømmende manualer osv.

http://www.univie.ac.at/Romanistik/Sprachwst/ttools/TeachingTools.htm. På denne hjemmeside kan du finde udvidelser til Hot Potatoes. Der er flere gode – men det kræver et godt kendskab til computere at installere dem.

http://www.emu.dk/gsk/fag/eng/webtools/. Hvis du har lyst til at prøve andre undervisningsprogrammer end Hot Potatoes kan du finde en oversigt her. Efter min opfattelse er Hot Potatoes dog det bedste.

http://www.univie.ac.at/Romanistik/Sprachwst/ttools/Tutorial/HotPotFAQ/index.htm#4. FAQ om Hot Potatoes. (På engelsk)

http://www.ccm.ac.uk/ltech/cfet/materials/files/file%2013.pdf Omfattende brugervejledning (På engelsk).

God fornøjelse

Vejle 26. februar 2004

Peter Gawinski